# LiveText FACULTY ORIENTATION & REGISTRATION University of Maryland

College of Education

# Getting Started: REGISTRATION

- Go to LiveText Homepage: www.livetext.com
- Select "Register Account"

|                                                                                         |                                                                                                    | Use                                    | Via 🧳               | Username        | Pa         | ssword        | Login Forgot?   |
|-----------------------------------------------------------------------------------------|----------------------------------------------------------------------------------------------------|----------------------------------------|---------------------|-----------------|------------|---------------|-----------------|
| LiveText                                                                                | OVERVIEW TESTIMONIALS                                                                                                    | PURC                                   | CHASE/REGISTER      | PARTN           | ERSHIPS    | NEWS & EVENTS | ABOUT US        |
| 1.44                                                                                    |                                                                                                    |                                        |                     | 1. 1.30         | 1.74       | ME            | Elle State      |
| Your partne                                                                             | er for continuous in                                                                                                    | nprov                                  | ement               |                 | 1          |               |                 |
| LiveText is a comprehensive                                                             | e, web-based application designed specifically to                                                                                                  | support stud                           | ent learning assess | sment for       |            | A P           |                 |
| program improvement, prep<br>Learning Assessment and A<br>user-friendly services for me | aring students for a performance-based assess<br>Accreditation Management System™ provides ins<br>easuring, assessing, and improving student learn | nent work wo<br>titutions with<br>ing. | the most advanced   | , complete, and | A          |               |                 |
| Learn More                                                                              |                                                                                                    |                                        |                     |                 | A          | A             | JER             |
|                                                                                         |                                                                                                    |                                        |                     |                 | The second |               |                 |
|                                                                                         | I starting the second second                                                                                                    |                                        |                     |                 | SU         | A.            | R.              |
| WHAT CAN LIVE                                                                           | TEXT DO FOR YOUR INSTITU                                                                                                    | TION?                                  | Request a           | Demo            | Hea        | r experienc   | e <b>speak.</b> |
|                                                                                         |                                                                                                    |                                        |                     |                 |            |               |                 |

 Click "Select This Option" under REGISTER MEMBERSHIP. Then Choose your Role -- FACULTY

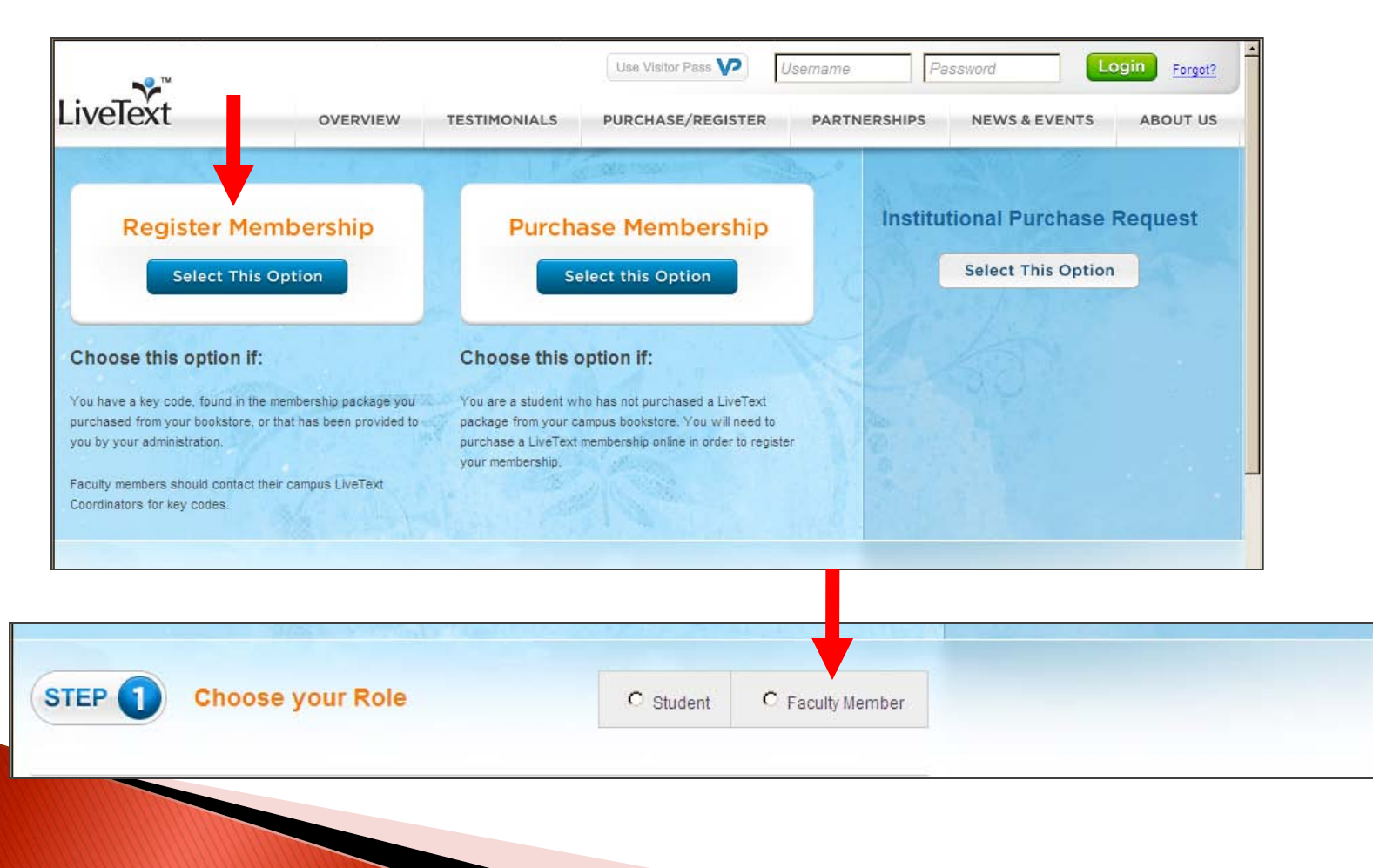

### Enter Information as prompted.

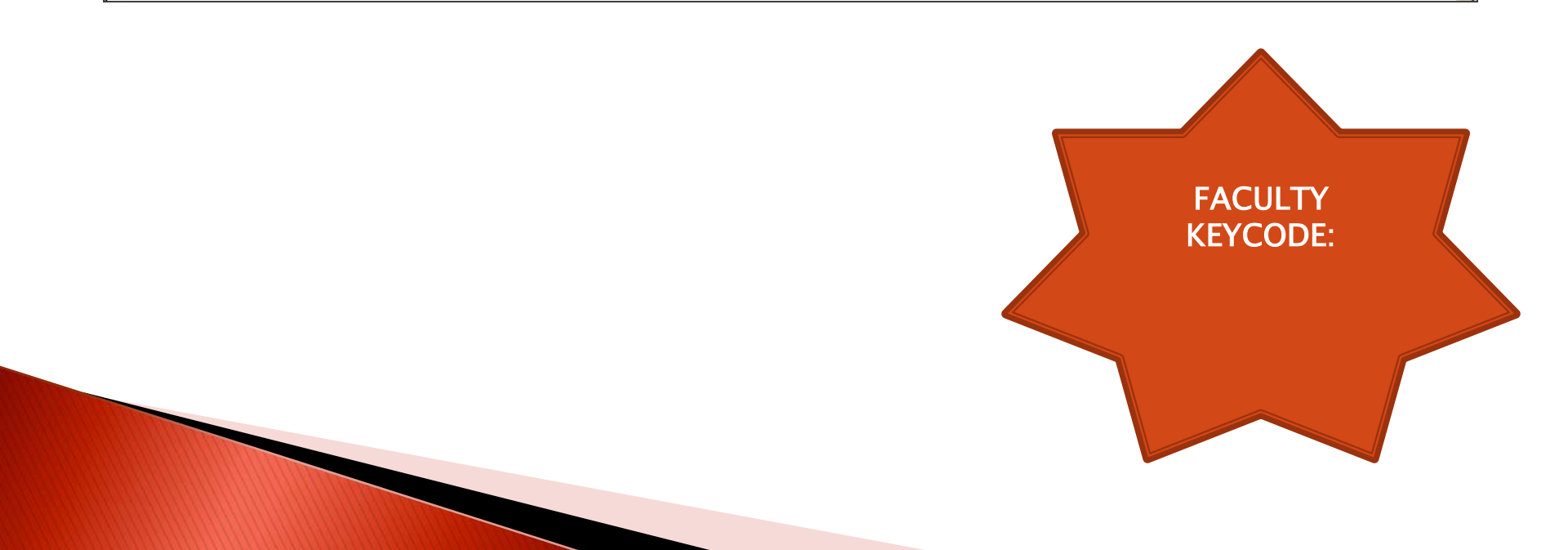

### Enter Information as prompted.

| LiveText                                             |                                                            | Password Login             |   |
|------------------------------------------------------|------------------------------------------------------------|----------------------------|---|
| Membership Activation                                |                                                            |                            |   |
| Key Code <b>Personal Information</b> Create          | e an Account Confirmation Activation Complete              | d Learn360® Upgrade        |   |
| Step 2: Personal Information                         |                                                            |                            |   |
| First Name                                           | M.I. Last Name (optional)                                  |                            |   |
| Date of Birth<br>Month 💌 Day 💌                       |                                                            |                            |   |
| Year of Birth<br>Year 💌 (optional)                   |                                                            |                            |   |
| Gender<br>Select                                     |                                                            |                            |   |
| Ethnicity                                            |                                                            |                            |   |
| American Indian or Alaska Native                     | Asian                                                      |                            |   |
| Black or African American                            | Hispanic/Latino                                            | Note:                      |   |
| Native Hawaiian or other Pacific Islander            | ☐ White                                                    | <u>note</u> .              |   |
| Decline to Identify                                  |                                                            |                            |   |
| School Email                                         |                                                            | SCHOOL EMAIL will be the   |   |
| If you were issued an email by your school, please e | enter it here, otherwise you may enter your Personal Email | vou to vour courses – be   |   |
| Personal Email                                       |                                                            | you to your courses - be   |   |
|                                                      |                                                            | is listed for you in the   |   |
|                                                      |                                                            | Is listed for you fill the |   |
|                                                      |                                                            | University system.         |   |
|                                                      |                                                            |                            | ! |
|                                                      |                                                            |                            |   |

### Select "Unavailable" for Faculty ID, Choose your Faculty Role, Click "NEXT"

| Membership Type                                  |                                     |  |
|--------------------------------------------------|-------------------------------------|--|
| Faculty                                          |                                     |  |
| State                                            | Institution                         |  |
| Maryland                                         | University of Maryland-College Park |  |
| Faculty ID<br>Faculty Role<br>Select             | Unavailable                         |  |
| aculty ID<br>aculty Role<br>Select               | Unavailable                         |  |
| aculty ID<br>aculty Role<br>Select  Back Next >> | Unavailable                         |  |

 Follow the prompts to choose your USERNAME and PASSWORD, Click "NEXT"

|                                                                                                    |                               |                   | Login |
|----------------------------------------------------------------------------------------------------|-------------------------------|-------------------|-------|
| Membership Activation                                                                                                    |                               |                   |       |
| Key Code Personal Information Create an Account Conf                                                                                                    | irmation Activation Completed | Learn360® Upgrade |       |
| Step 3: Create an Account                                                                                                    |                               |                   |       |
| Username<br>MentorTeacher1<br>Case insensitive. 4 character minimum.                                                                                                    |                               |                   |       |
| Password                                                                                                    | Confirm Password              |                   |       |
| Case sensitive, 6 character minimum. Must contain a good mix of<br>character types from at least 2 of the following categories:<br>Uppercase letters, lowercase letters, numeral, symbols. | •••••                         |                   |       |
| Security Question                                                                                                    |                               |                   |       |
| What was your high school mascot?                                                                                                    |                               |                   |       |
| Answer                                                                                                    |                               |                   |       |
| terrapin                                                                                                    |                               |                   |       |
| May not be the same as your hint. 1 character minimum, case insensitive.                                                                                                    |                               |                   |       |
| Hint                                                                                                    |                               |                   |       |
| UMD mascot                                                                                                    |                               |                   |       |
| May not contain answer phrase. This hint should allow you to remember you                                                                                                    | r security answer.            |                   |       |
|                                                                                                    |                               |                   |       |

#### Step 4: Confirm Account Information

Please make sure all information is accurate.

#### Personal Information

Name Mentor Teacher 1

Date of Birth January 1 Gender Decline to Identify

Ethnicity Decline to Identify

School Email MentorTeacher1@nowhere.com

Personal Email MentorTeacher1@nowhere.com

#### **Account Information**

Membership Type Faculty

Username MentorTeacher1

Security Question What was your high school mascot?

Password

(click to reveal)

Answer (click to reveal)

Hint UMD mascot

#### Edit

Edit

#### **Terms of Service**

About your Institution

University of Maryland-College Park

State

Maryland

Institute

Faculty ID

not provided

Terms of Service - LiveText, Inc. - College LiveText edu solutions

School PIN

n/a

#### 1. ACCEPTANCE OF TERMS

LiveText Inc. will provide access to a series of online educational development tools ("College LiveText

I agree with the Terms of Service.

Check the information you entered for accuracy, then

#### CHECK "Terms & Service", Click "NEXT"

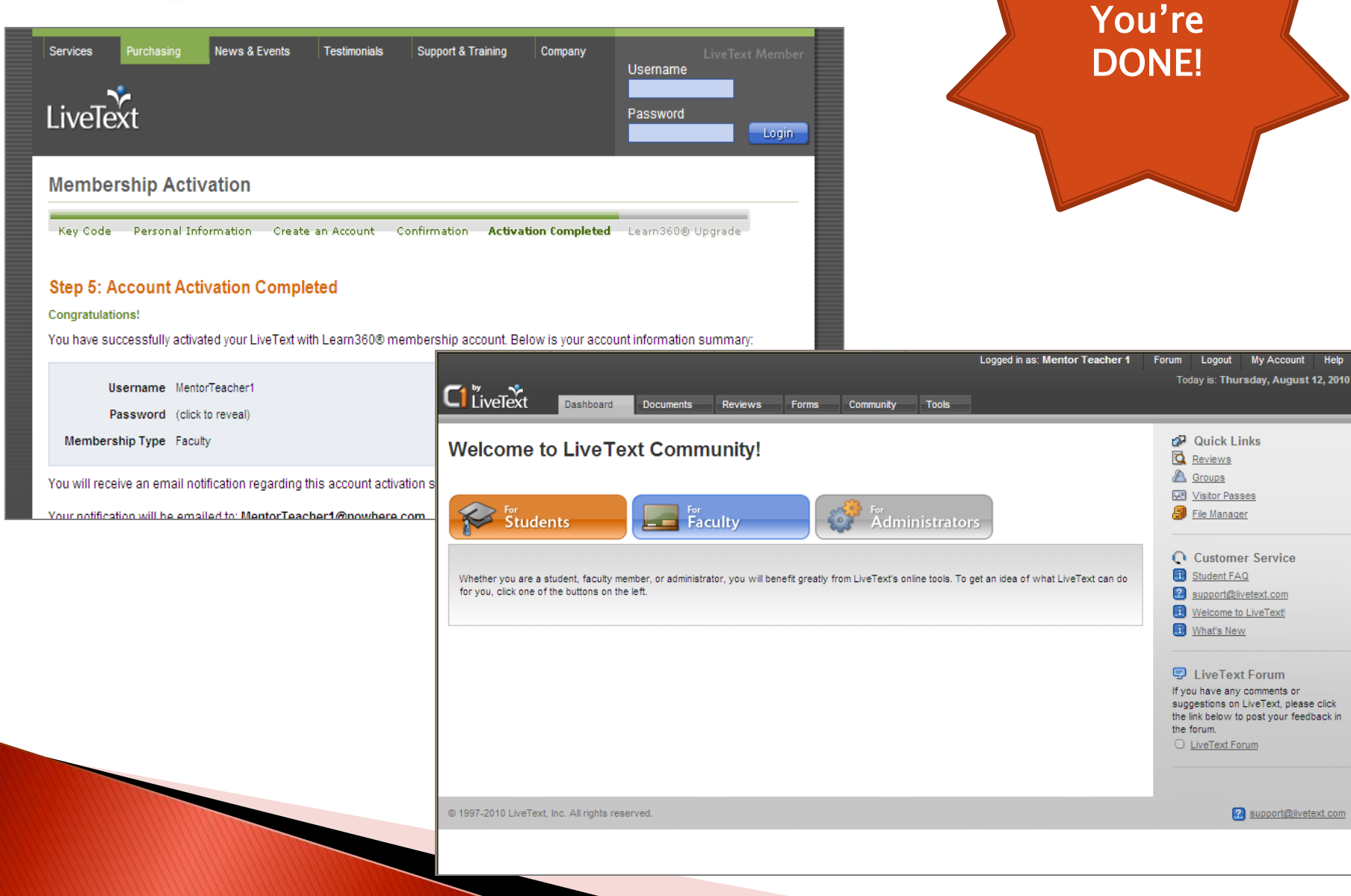

Support@livetext.com

# College of Education, LiveText website:

- Registration
- System Requirements
- Orientation Materials
- Student Features
- Technical Assistance
- Course Assignment Instructions

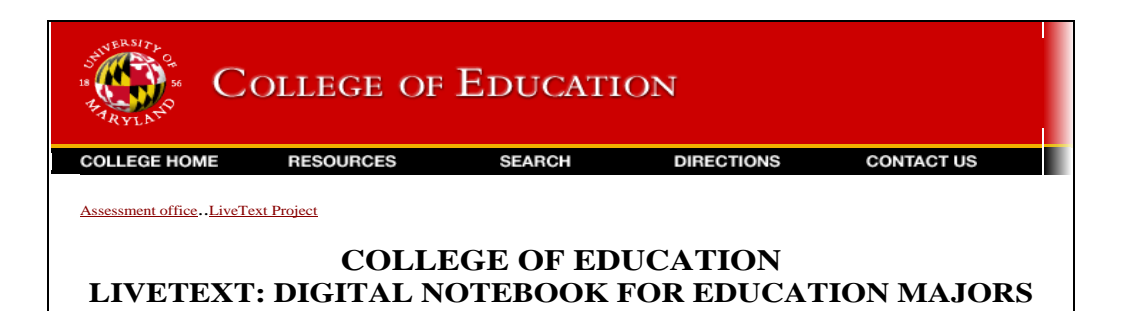

http://www.education.umd.edu/assessmentOffice/LiveText

### Additional Help:

Lisa K. Brown, LiveText Coordinator Ikbrown@umd.edu (301) 405-8107

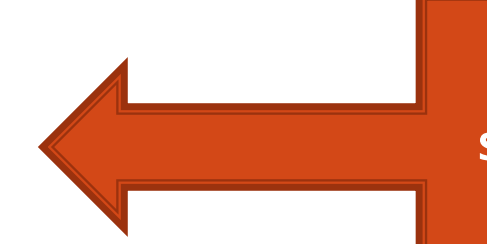

Send me an email to schedule an individual or program orientation